# 在IOS路由器和Cisco VPN客户端Windows的 4.x之间的带TACACS+用户认证的IPSec隧道配置 示例

## 目录

# <u>简介</u>

本文档介绍如何用增强型终端访问控制器访问控制系统 (TACACS+) 作为用户身份验证方式配置路 由器与 Cisco 虚拟专用网络 (VPN) 客户端 4.x 之间的 IPsec 连接。Cisco IOS®<sup>软</sup>件版本12.2(8)T及 更高版本支持从Cisco VPN客户端4.x进行连接。VPN 客户端 4.x 使用 Diffie-Hellman (D-H) 组 2 策 略。isakmp policy # group 2 命令使 4.x 客户端可以进行连接。

本文档展示 TACACS+ 服务器上的身份验证,其中授权(如 Windows Internet 命名服务 (WINS) 和 域名服务 (DNS) 分配)由路由器在本地执行。

要详细了解在 Cisco IOS 路由器中本地进行的用户身份验证的情况,请参阅<u>使用本地扩展身份验证</u> 对 IOS 配置适用于 Windows 的 Cisco VPN 客户端 3.x。

要详细了解用 RADIUS 协议在外部进行用户身份验证的情况,请参阅<u>使用 RADIUS 作为用户身份</u> 验证方式配置 Cisco IOS 路由器与适用于 Windows 的 Cisco VPN 客户端 4.x 之间的 IPsec。

# <u>先决条件</u>

## <u>要求</u>

尝试进行此配置之前,请确保满足以下要求:

- 要分配给 IPSec 的地址的池
- 名称为"vpngroup"、口令为"cisco123"的组
- TACACS+ 服务器上的用户身份验证

### <u>使用的组件</u>

本文档中的信息基于以下软件和硬件版本:

- 适用于 Windows 的 Cisco VPN 客户端 4.0.2D 版(任何 VPN 客户端 3.x 或更高版本都应正常 工作。)
- 适用于 Windows 的 Cisco Secure 3.0 版(任何 TACACS+ 服务器都应正常工作)
- 含有 IPsec 功能集的 Cisco IOS 1710 路由器 12.2(8)T1 版此处显示路由器上 show version 命 令的输出。

```
1710#show version
Cisco Internetwork Operating System Software
IOS (tm) C1700 Software (C1710-K9O3SY-M),
   Version 12.2(8)T1, RELEASE SOFTWARE (fc2)
TAC Support: http://www.cisco.com/tac
Copyright (c) 1986-2002 by cisco Systems, Inc.
Compiled Sat 30-Mar-02 13:30 by ccai
Image text-base: 0x80008108, data-base: 0x80C1E054
ROM: System Bootstrap, Version 12.2(1r)XE1, RELEASE SOFTWARE (fc1)
1710 uptime is 1 week, 6 days, 22 hours, 30 minutes
System returned to ROM by reload
System image file is "flash:c1710-k9o3sy-mz.122-8.T1"
cisco 1710 (MPC855T) processor (revision 0x200)
  with 27853K/4915K bytes of memory.
Processor board ID JAD052706CX (3234866109), with hardware revision 0000
MPC855T processor: part number 5, mask 2
Bridging software.
X.25 software, Version 3.0.0.
1 Ethernet/IEEE 802.3 interface(s)
1 FastEthernet/IEEE 802.3 interface(s)
1 Virtual Private Network (VPN) Module(s)
32K bytes of non-volatile configuration memory.
16384K bytes of processor board System flash (Read/Write)
```

Configuration register is 0x2102

本文档中的信息都是基于特定实验室环境中的设备编写的。本文档中使用的所有设备最初均采用原 始(默认)配置。如果您使用的是真实网络,请确保您已经了解所有命令的潜在影响。

#### <u>规则</u>

有关文档规则的信息,请参阅 <u>Cisco 技术提示规则。</u>

## <u>配置</u>

本部分提供有关如何配置本文档所述功能的信息。

**注意**:使用命<u>令查找工</u>具(<u>仅</u>限注册客户)可查找有关本文档中使用的命令的详细信息。

## <u>网络图</u>

#### 本文档使用以下网络设置:

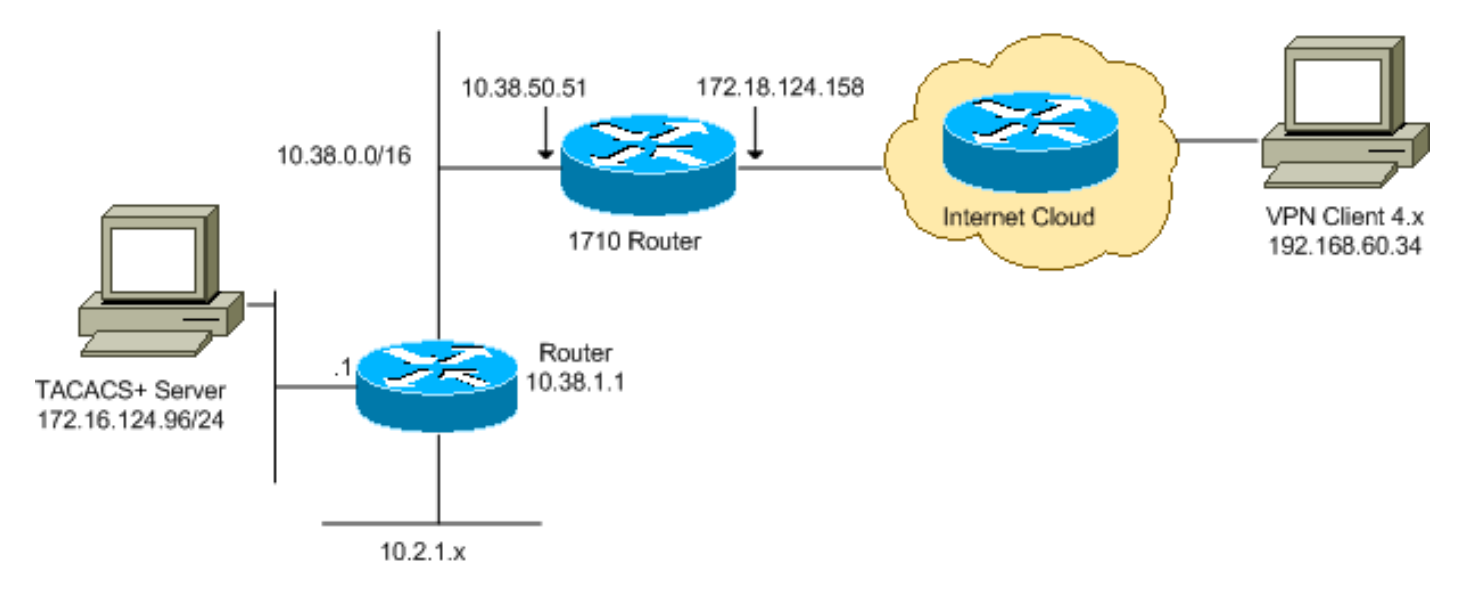

**注意:**此配置中使用的IP编址方案在Internet上不可合法路由。这些地址是在实验室环境中使用的 RFC 1918 地址。

## <u>配置</u>

本文档使用以下配置:

- <u>Cisco 1710 路由器</u>
- TACACS+ 服务器
- <u>VPN 客户端 4.x</u>
- Split Tunneling

#### <u>Cisco 1710 路由器</u>

| Cisco 1710 路由器                                        |
|-------------------------------------------------------|
|                                                       |
| 1710# <b>show run</b>                                 |
| Building configuration                                |
|                                                       |
| Current configuration : 1884 bytes                    |
| !                                                     |
| version 12.2                                          |
| service timestamps debug uptime                       |
| service timestamps log uptime                         |
| no service password-encryption                        |
| !                                                     |
| hostname 1710                                         |
| !                                                     |
| ! Enable authentication, authorization and accounting |
| (AAA) ! for user authentication and group             |
| authorization. aaa new-model                          |
| !                                                     |
| ! In order to enable extended authentication (Xauth)  |
| for user authentication, ! enable the <b>aaa</b>      |
| authentication commands. ! The group TACACS+ command  |

```
specifies TACACS+ user authentication.
aaa authentication login userauthen group tacacs+
!--- In order to enable group authorization, !--- enable
the aaa authorization commands.
aaa authorization network groupauthor local
!
1
ip subnet-zero
ip audit notify log
ip audit po max-events 100
!--- Create an Internet Security Association and !---
Key Management Protocol (ISAKMP) policy for Phase 1
negotiations. crypto isakmp policy 3
encr 3des
authentication pre-share
group 2
!--- Create a group in order to specify the !--- WINS
and DNS server addresses to the VPN Client, !--- along
with the pre-shared key for authentication. crypto
isakmp client configuration group vpngroup
key cisco123
dns 10.2.1.10
wins 10.2.1.20
domain cisco.com
pool ippool
1
!--- Create the Phase 2 policy for actual data
encryption. crypto ipsec transform-set myset esp-3des
esp-sha-hmac
!--- Create a dynamic map, and !--- apply the transform
set that was previously created. crypto dynamic-map
dynmap 10
set transform-set myset
!--- Create the actual crypto map, !--- and apply the
AAA lists that were created earlier. crypto map
clientmap client authentication list userauthen
crypto map clientmap isakmp authorization list
groupauthor
crypto map clientmap client configuration address
respond
crypto map clientmap 10 ipsec-isakmp dynamic dynmap
1
fax interface-type fax-mail
mta receive maximum-recipients 0
1
1
!--- Apply the crypto map on the outside interface.
interface FastEthernet0
ip address 172.18.124.158 255.255.255.0
crypto map clientmap
1
interface Ethernet0
```

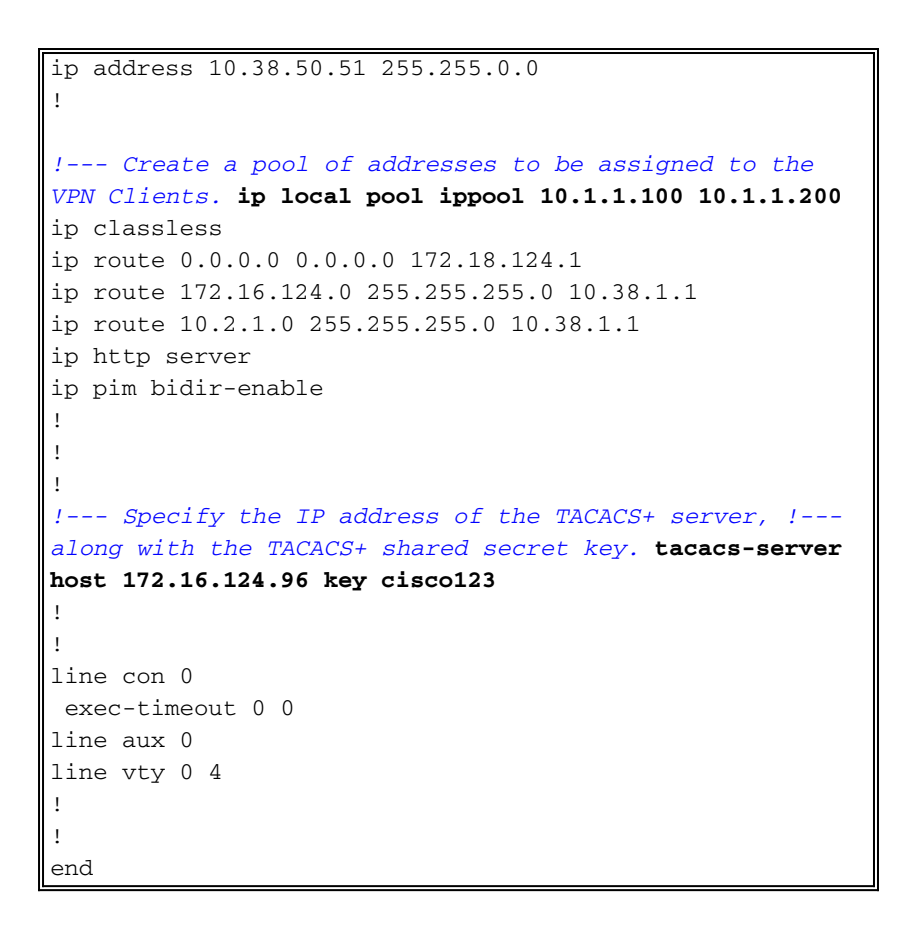

TACACS+ 服务器

•

要配置 TACACS+ 服务器,请完成以下步骤:

1. 单击 Add Entry,在 TACACS+ 服务器数据库中为路由器添加一个条目。

| Setup<br>Group             | 2 <b>%</b>          | AAA Client            | s 🤶                    |
|----------------------------|---------------------|-----------------------|------------------------|
| Setup                      | AAA Client Hostname | AAA Client IP Address | Authenticate Using     |
| Components                 | 340                 | 172.18.124.151        | RADIUS (Cisco Aironet) |
| Network<br>Configuration   | Aironet-340-Lab     | 10.36.1.99            | RADIUS (Cisco Aironet) |
| System<br>Configuration    | others -            | <default></default>   | TACACS+ (Cisco IOS)    |
| Interface<br>Configuration |                     | Add Entry             |                        |

2. 在 Add AAA Client 页上,按下图所示输入路由器信息

| User<br>Setup<br>Setup    | Ade                                                                         | d AAA Client            |  |
|---------------------------|-----------------------------------------------------------------------------|-------------------------|--|
| 199 Components            | AAA Client Hostname                                                         | 1710Router              |  |
| Configuration             | AAA Client IP Address                                                       | 10.38.50.51             |  |
| Configuration             | Key                                                                         | cisco123                |  |
| Administration<br>Control | Authenticate Using                                                          | TACACS+ (Cisco IOS)     |  |
| External User             | □ Single Connect TACACS+ AAA Client (Record stop in accounting on failure). |                         |  |
| Jal Databases             | Log Update/Watchdog Packets from this AAA Client                            |                         |  |
| Activity                  | Log RADIUS Tunneling Packets from this AAA Client                           |                         |  |
| Online<br>Documentation   | Submit                                                                      | Submit + Restart Cancel |  |

在 AAA Client Hostname 字段中,为路由器输入一个名称。在 AAA Client IP Address 字段中 ,输入 **10.38.50.51**。在 Key 字段中,输入 **cisco123 作为共享密钥。**从 Authenticate Using 下拉列表中,选择 **TACACS+ (Cisco IOS)**,然后单击 Submit。

3. 在 User 字段中,输入 Cisco 安全数据库中 VPN 用户的用户名,然后单击 Add/Edit。在本例 中,用户名是 *cisco*。

| · , , , , –                   |                                          |                                                                                            |
|-------------------------------|------------------------------------------|--------------------------------------------------------------------------------------------|
| Unar<br>Ortop                 | User: cisco                              | User Setup and External User Databases     Finding a Specific User in the CiscoSecure User |
| Components                    | Find AddrEdt                             | Database     Adding a User to the CiscoSecure User Database                                |
| Ret work<br>Cooffiger af too. |                                          | Listing Usernames that Begin with a Particular                                             |
| Contigeration                 | List users beginning with letter/number: | Listing All Usernames in the CiscoSecure User                                              |
| Certigration                  | ABCDBEGHIJKLM                            | Database<br>• Changing a Username in the CiscoSecure User                                  |
| Administration<br>Control     | 0123456782                               | Database                                                                                   |
| Dafatame                      | List ATI Tears                           |                                                                                            |
| Activity                      | () the sector is                         | User Setup enables you to configure individual user                                        |
| Decementation                 | 2 week to make                           | database.                                                                                  |

4. 在下一页中,输入并确认用户 cisco 的口令。在本例中,口令也是 cisco。

| User<br>Gateo                                      | Supplementary User Info ?                                                                                                    | and the second second second                                                                                                    |
|----------------------------------------------------|----------------------------------------------------------------------------------------------------|----------------------------------------------------------------------------------------------------|
| Erosp<br>Setsp                                     | Real Name Description                                                                                                    | Account Disabled     Deleting a Username     Supplementary User Info     Description                                                                                                    |
| Betwork<br>Configuration<br>Batem<br>Configuration | User Setup ?<br>Password Authentication:                                                                                                    | Password Authentication     Group to which the user is assigned <u>Callback</u> <u>Client IP Address Assignment</u> Advanced Settings                                                        |
| Control Control                                    | CiscoSecure Database CiscoSecure PAP (Also used for CHAP/MS-<br>CHAP/ARAP, if the Separate field is not<br>checked.) Password Confirm                                  | Network Access Restrictions     Max Sessions     Usage Quotas     Account Disable     Downloadable ACLs     Advanced TACACS+ Settings     TACACS+ Enable Control                             |
|                                                    | Password  Separate (CHAP/MS-CHAP/ARAP)  Password  Confirm  Password  When using a Taken Card server for                                                                | TACACS+ Enable Password     TACACS+ Outbound Password     TACACS+ Shell Command Authorization     TACACS+ Unknown Services     IETF RADIUS Attributes     PADIUS Vender, Specific Attributes |
|                                                    | authentication, supplying a separate CHAP<br>password for a token card user allows CHAP<br>authentication. This is especially useful when<br>token caching is enabled. | Account Disabled Status                                                                                                    |
|                                                    | Group to which the user is assigned:<br>Group 19                                                                                                    | Select the Account Disabled check box to disable this account; clear the check box to enable the account.<br>[Back to Top]                                                                   |

5. 如果要将用户帐户映射到组,请立即完成该步骤。完成时,请单击 Submit。

### <u>VPN 客户端 4.x</u>

要配置 VPN 客户端 4.x,请完成以下这些步骤:

1. 启动 VPN 客户端,然后单击 New 创建新连接。

| Ø VPN Client                               |               |               |
|--------------------------------------------|---------------|---------------|
| Connection Entries Status Certificates Log | Options Help  |               |
| Connect New Import M                       | todify Delete | CISCO SYSTEMS |
| Connection Entry                           | Host          | Transport     |
|                                            |               | 1             |
|                                            |               |               |
|                                            |               |               |
|                                            |               |               |
|                                            |               |               |
|                                            |               |               |
|                                            |               |               |
| Not connected.                             |               |               |

此时将显示 VPN Client Create New VPN Connection Entry 对话框。

| VPN Client   Create New VPN Connection Entry                                                            |  |  |  |
|----------------------------------------------------------------------------------------------------|--|--|--|
| Connection Entry:                                                                                       |  |  |  |
| Description:                                                                                            |  |  |  |
| Host:                                                                                                   |  |  |  |
| Authentication Transport Backup Servers Dial-Up                                                         |  |  |  |
|                                                                                                    |  |  |  |
| Name:                                                                                                   |  |  |  |
| Password:                                                                                               |  |  |  |
| C <u>o</u> nfirm Password:                                                                              |  |  |  |
| <ul> <li>Certificate Authentication         <u>Name:</u> </li> <li>Send CA Certificate Chain</li> </ul> |  |  |  |
| Erase User Password Cancel                                                                              |  |  |  |

2. 在 Create New VPN Connection Entry 对话框中,按下图所示输入连接信息

| VPN Client   Create New VPN Connect                                                                                      | tion Entry             | $\mathbf{X}$   |
|----------------------------------------------------------------------------------------------------|------------------------|----------------|
| Connection Entry: IOS                                                                                                    |                        | -              |
| Description: Connection to an IOS roter                                                                                  |                        |                |
| Host: 172.18.124.158                                                                                                    |                        |                |
| Authentication Transport Backup Servers                                                                                  | Dial-Up                |                |
| Group Authentication                                                                                                    | ○ <u>M</u> utual Group | Authentication |
| Name: vpngroup                                                                                                    |                        |                |
| Password: ****                                                                                                    |                        |                |
| C <u>o</u> nfirm Password: *****                                                                                         |                        |                |
| C Certificate Authentication          Name:       ▼         Image:       ▼         Image:       ▼         Image:       ▼ |                        |                |
| Erase <u>U</u> ser Password                                                                                              | <u>S</u> ave           | Cancel         |

Connection Entry 字段中,为连接输入一个名称。在 Description 和 Host 字段中,为连接条目 输入说明和主机 IP 地址。在 Authentication 选项卡上,单击 Group Authentication 单选按钮 ,然后输入用户的名称和口令。单击 Save 保存连接。

3. 在 VPN Client 窗口中,选择您所创建的连接条目,然后单击 Connect 连接到路由器。

| Ø VPN Client                                               |                |               |
|------------------------------------------------------------|----------------|---------------|
| Connection Entries Status Certificates Log                 | Options Help   |               |
| Connect New Import New Connection Entries Certificates Log | Aodify Delete  | Cisco Systems |
| Connection Entry                                           | Host           | Transport     |
| IOS                                                        | 172.18.124.158 | IPSec/UDP     |
|                                                            |                |               |
| Not connected.                                             | ſ              |               |

4. 在 IPsec 进行协商时,将提示您输入用户名和口令。此时请输入用户名和口令。随后窗口将显示以下这些消息:"Negotiating security profiles.""Your link is now secure."

#### **Split Tunneling**

要对 VPN 连接启用分割隧道,请确保在路由器上配置访问控制列表 (ACL)。在本例中,access-list 102 命令与用于分割隧道的组关联,并且形成了通往 10.38.X.X /16 和 10.2.x.x 网络的隧道。流量 以不加密的形式流向 ACL 102 之外的设备(例如 Internet)。

access-list 102 permit ip 10.38.0.0 0.0.255.255 10.1.1.0 0.0.0.255 access-list 102 permit ip 10.2.0.0 0.0.255.255 10.1.1.0 0.0.0.255

针对组属性应用 ACL。

crypto isakmp client configuration group vpngroup
key cisco123
dns 10.2.1.10
wins 10.2.1.20
domain cisco.com
pool ippool
acl 102

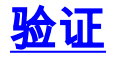

本部分提供可用于确认您的配置是否正常运行的信息。

<u>命令输出解释程序工具(仅限注册用户)支持某些</u> **show 命令。**通过此工具可查看对 show 命令输 出的分析。

1710#show crypto isakmp sa state conn-id slot dst. src 172.18.124.158 192.168.60.34 **QM\_IDLE** 3 0 1710#show crypto ipsec sa interface: FastEthernet0 Crypto map tag: clientmap, local addr. 172.18.124.158 local ident (addr/mask/prot/port): (172.18.124.158/255.255.255.255/0/0) remote ident (addr/mask/prot/port): (10.1.1.114/255.255.255.255/0/0) current\_peer: 192.168.60.34 PERMIT, flags={} #pkts encaps: 0, #pkts encrypt: 0, #pkts digest 0 #pkts decaps: 0, #pkts decrypt: 0, #pkts verify 0 #pkts compressed: 0, #pkts decompressed: 0 #pkts not compressed: 0, #pkts compr. failed: 0, #pkts decompress failed: 0 #send errors 0, #recv errors 0 local crypto endpt.: 172.18.124.158, remote crypto endpt.: 192.168.60.34 path mtu 1500, media mtu 1500 current outbound spi: 8F9BB05F inbound esp sas: spi: 0x61C53A64(1640315492) transform: esp-3des esp-sha-hmac , in use settings ={Tunnel, } slot: 0, conn id: 200, flow\_id: 1, crypto map: clientmap sa timing: remaining key lifetime (k/sec): (4608000/3294) IV size: 8 bytes replay detection support: Y inbound ah sas: inbound pcp sas: outbound esp sas: spi: 0x8F9BB05F(2409345119) transform: esp-3des esp-sha-hmac , in use settings ={Tunnel, } slot: 0, conn id: 201, flow\_id: 2, crypto map: clientmap sa timing: remaining key lifetime (k/sec): (4608000/3294) IV size: 8 bytes replay detection support: Y outbound ah sas: outbound pcp sas: local ident (addr/mask/prot/port): (10.38.0.0/255.255.0.0/0/0) remote ident (addr/mask/prot/port): (10.1.1.114/255.255.255.255/0/0) current\_peer: 192.168.60.34 PERMIT, flags={} #pkts encaps: 3, #pkts encrypt: 3, #pkts digest 3

#pkts decaps: 3, #pkts decrypt: 3, #pkts verify 3 #pkts compressed: 0, #pkts decompressed: 0 #pkts not compressed: 0, #pkts compr. failed: 0, #pkts decompress failed: 0 #send errors 0, #recv errors 0 local crypto endpt.: 172.18.124.158, remote crypto endpt.: 192.168.60.34 path mtu 1500, media mtu 1500 current outbound spi: 8B57E45E inbound esp sas: spi: 0x89898D1A(2307493146) transform: esp-3des esp-sha-hmac , in use settings ={Tunnel, } slot: 0, conn id: 202, flow\_id: 3, crypto map: clientmap sa timing: remaining key lifetime (k/sec): (4607999/3452) IV size: 8 bytes replay detection support: Y inbound ah sas: inbound pcp sas: outbound esp sas: spi: 0x8B57E45E(2337793118) transform: esp-3des esp-sha-hmac , in use settings ={Tunnel, } slot: 0, conn id: 203, flow\_id: 4, crypto map: clientmap sa timing: remaining key lifetime (k/sec): (4607999/3452) IV size: 8 bytes replay detection support: Y outbound ah sas: outbound pcp sas: 1710#show crypto engine connections active Interface IP-Address State Algorithm тр Encrypt Decrypt 2 FastEthernet0 172.18.124.158 set HMAC\_SHA+3DES\_56\_C 0 0 200 FastEthernet0 172.18.124.158 set HMAC SHA+3DES 56 C 0 0 201 FastEthernet0 172.18.124.158 set HMAC\_SHA+3DES\_56\_C 0 0 202 FastEthernet0 172.18.124.158 set HMAC\_SHA+3DES\_56\_C 0 3 203 FastEthernet0 172.18.124.158 set HMAC\_SHA+3DES\_56\_C 3 0

## 故障排除

本部分提供的信息可用于对配置进行故障排除。

## <u>故障排除命令</u>

<u>命令输出解释程序(仅限注册用户)(OIT) 支持某些 show 命令。</u>使用 OIT 可查看对 show 命令输 出的分析。

注意:在使用debug命令之前,请参阅有关Debug命令的重要信息。

- debug crypto ipsec 显示有关 IPsec 连接的调试信息。
- debug crypto isakmp 显示有关IPsec连接的调试信息,并显示由于两端不兼容而被拒绝的第

一组属性。

- debug crypto engine 显示来自加密引擎的信息。
- debug aaa authentication 显示有关 AAA/TACACS+ 身份验证的信息。
- debug aaa authorization 显示有关 AAA/TACACS+ 授权的信息。
- debug tacacs 显示允许您排除TACACS+服务器与路由器之间通信故障的信息。

#### <u>路由器日志</u>

#### 1710#show debug

General OS: TACACS access control debugging is on AAA Authentication debugging is on Cryptographic Subsystem: Crypto ISAKMP debugging is on Crypto Engine debugging is on Crypto IPSEC debugging is on

1710#

1w6d: ISAKMP (0:0): received packet from 192.168.60.34 (N) NEW SA 1w6d: ISAKMP: local port 500, remote port 500 1w6d: ISAKMP (0:2): (Re)Setting client xauth list userauthen and state 1w6d: ISAKMP: Locking CONFIG struct 0x8158B894 from crypto\_ikmp\_config\_initialize\_sa, count 2 1w6d: ISAKMP (0:2): processing SA payload. message ID = 0 1w6d: ISAKMP (0:2): processing ID payload. message ID = 01w6d: ISAKMP (0:2): processing vendor id payload 1w6d: ISAKMP (0:2): vendor ID seems Unity/DPD but bad major 1w6d: ISAKMP (0:2): vendor ID is XAUTH 1w6d: ISAKMP (0:2): processing vendor id payload 1w6d: ISAKMP (0:2): vendor ID is DPD 1w6d: ISAKMP (0:2): processing vendor id payload 1w6d: ISAKMP (0:2): vendor ID is Unity 1w6d: ISAKMP (0:2): Checking ISAKMP transform 1 against priority 3 policy 1w6d: ISAKMP: encryption 3DES-CBC 1w6d: ISAKMP: hash SHA 1w6d: ISAKMP: default group 2 1w6d: ISAKMP: auth XAUTHInitPreShared 1w6d: ISAKMP: life type in seconds 1w6d: ISAKMP: life duration (VPI) of 0x0 0x20 0xC4 0x9B 1w6d: ISAKMP (0:2): atts are acceptable. Next payload is 3 1w6d: CryptoEngine0: generate alg parameter 1w6d: CryptoEngine0: CRYPTO\_ISA\_DH\_CREATE(hw)(ipsec) 1w6d: CRYPTO\_ENGINE: Dh phase 1 status: 0 1w6d: ISAKMP (0:2): processing KE payload. message ID = 01w6d: CryptoEngine0: generate alg parameter 1w6d: CryptoEngine0: CRYPTO\_ISA\_DH\_SHARE\_SECRET(hw)(ipsec) 1w6d: ISAKMP (0:2): processing NONCE payload. message ID = 0 1w6d: ISAKMP (0:2): processing vendor id payload 1w6d: ISAKMP (0:2): processing vendor id payload 1w6d: ISAKMP (0:2): processing vendor id payload 1w6d: AAA: parse name=ISAKMP-ID-AUTH idb type=-1 tty=-1 1w6d: AAA/MEMORY: create\_user (0x817F63F4) user='vpngroup' ruser='NULL' ds0=0 port='ISAKMP-ID-AUTH' rem\_addr='192.168.60.34' authen\_type=NONE service=LOGIN priv=0 initial\_task\_id='0' 1w6d: ISAKMP (0:2): Input = IKE\_MESG\_FROM\_PEER, IKE\_AM\_EXCH Old State = IKE\_READY New State = IKE\_R\_AM\_AAA\_AWAIT

```
Port='ISAKMP-ID-AUTH' list='groupauthor' service=NET
1w6d: AAA/AUTHOR/CRYPTO AAA: ISAKMP-ID-AUTH(1472763894) user='vpngroup'
1w6d: ISAKMP-ID-AUTH AAA/AUTHOR/CRYPTO AAA(1472763894): send AV service=ike
1w6d: ISAKMP-ID-AUTH AAA/AUTHOR/CRYPTO AAA(1472763894): send AV protocol=ipsec
1w6d: ISAKMP-ID-AUTH AAA/AUTHOR/CRYPTO AAA(1472763894): found list "groupauthor"
1w6d: ISAKMP-ID-AUTH AAA/AUTHOR/CRYPTO AAA(1472763894): Method=LOCAL
1w6d: AAA/AUTHOR (1472763894): Post authorization status = PASS_ADD
1w6d: ISAKMP: got callback 1
AAA/AUTHOR/IKE: Processing AV service=ike
AAA/AUTHOR/IKE: Processing AV protocol=ipsec
AAA/AUTHOR/IKE: Processing AV tunnel-password=cisco123
AAA/AUTHOR/IKE: Processing AV default-domain*cisco.com
AAA/AUTHOR/IKE: Processing AV addr-pool*ippool
AAA/AUTHOR/IKE: Processing AV key-exchange=ike
AAA/AUTHOR/IKE: Processing AV timeout*0
AAA/AUTHOR/IKE: Processing AV idletime*0
AAA/AUTHOR/IKE: Processing AV inacl*102
AAA/AUTHOR/IKE: Processing AV dns-servers*10.1.1.10 0.0.0.0
AAA/AUTHOR/IKE: Processing AV wins-servers*10.1.1.20 0.0.0.0
1w6d: CryptoEngine0: create ISAKMP SKEYID for conn id 2
1w6d: CryptoEngine0: CRYPTO_ISA_SA_CREATE(hw)(ipsec)
1w6d: ISAKMP (0:2): SKEYID state generated
1w6d: ISAKMP (0:2): SA is doing pre-shared key authentication plux
  XAUTH using id type ID_IPV4_ADDR
1w6d: ISAKMP (2): ID payload
next-payload : 10
type : 1
protocol : 17
port : 500
length : 8
1w6d: ISAKMP (2): Total payload length: 12
1w6d: CryptoEngine0: generate hmac context for conn id 2
1w6d: CryptoEngine0: CRYPTO_ISA_IKE_HMAC(hw)(ipsec)
1w6d: ISAKMP (0:2): sending packet to 192.168.60.34 (R) AG_INIT_EXCH
1w6d: ISAKMP (0:2): Input = IKE_MESG_FROM_AAA, PRESHARED_KEY_REPLY
Old State = IKE_R_AM_AAA_AWAIT New State = IKE_R_AM2
1w6d: AAA/MEMORY: free_user (0x817F63F4) user='vpngroup'
   ruser='NULL' port='ISAK MP-ID-AUTH' rem_addr='192.168.60.34'
   authen_type=NONE service=LOGIN priv=0
1w6d: ISAKMP (0:2): received packet from 192.168.60.34 (R) AG INIT EXCH
1w6d: CryptoEngine0: CRYPTO_ISA_IKE_DECRYPT(hw)(ipsec)
1w6d: ISAKMP (0:2): processing HASH payload. message ID = 0
1w6d: CryptoEngine0: generate hmac context for conn id 2
1w6d: CryptoEngine0: CRYPTO_ISA_IKE_HMAC(hw)(ipsec)
1w6d: ISAKMP (0:2): processing NOTIFY INITIAL_CONTACT protocol 1
   spi 0, message ID = 0, sa = 81673884
1w6d: ISAKMP (0:2): Process initial contact, bring down
   existing phase 1 and 2 SA's
1w6d: ISAKMP (0:2): returning IP addr to the address pool: 10.1.1.113
1w6d: ISAKMP (0:2): returning address 10.1.1.113 to pool
1w6d: ISAKMP (0:2): peer does not do paranoid keepalives.
1w6d: ISAKMP (0:2): SA has been authenticated with 192.168.60.34
1w6d: CryptoEngine0: clear dh number for conn id 1
1w6d: CryptoEngine0: CRYPTO_ISA_DH_DELETE(hw)(ipsec)
1w6d: IPSEC(key_engine): got a queue event...
1w6d: IPSEC(key_engine_delete_sas): rec'd delete notify from ISAKMP
1w6d: IPSEC(key_engine_delete_sas): delete all SAs shared with 192.168.60.34
1w6d: CryptoEngine0: generate hmac context for conn id 2
1w6d: CryptoEngine0: CRYPTO_ISA_IKE_HMAC(hw)(ipsec)
1w6d: CryptoEngine0: CRYPTO_ISA_IKE_ENCRYPT(hw)(ipsec)
1w6d: ISAKMP (0:2): sending packet to 192.168.60.34 (R) QM_IDLE
1w6d: ISAKMP (0:2): purging node 1324880791
```

```
1w6d: ISAKMP: Sending phase 1 responder lifetime 86400
1w6d: ISAKMP (0:2): Input = IKE_MESG_FROM_PEER, IKE_AM_EXCH
Old State = IKE_R_AM2 New State = IKE_P1_COMPLETE
1w6d: ISAKMP (0:2): Need XAUTH
1w6d: AAA: parse name=ISAKMP idb type=-1 tty=-1
1w6d: AAA/MEMORY: create_user (0x812F79FC) user='NULL'
   ruser='NULL' ds0=0 port='
ISAKMP' rem_addr='192.168.60.34' authen_type=ASCII service=LOGIN
  priv=0 initial_task_id='0'
1w6d: ISAKMP (0:2): Input = IKE MESG_INTERNAL, IKE PHASE1_COMPLETE
Old State = IKE_P1_COMPLETE New State = IKE_XAUTH_AAA_START_LOGIN_AWAIT
1w6d: AAA/AUTHEN/START (2017610393): port='ISAKMP' list='userauthen'
   action=LOGIN service=LOGIN
1w6d: AAA/AUTHEN/START (2017610393): found list userauthen
1w6d: AAA/AUTHEN/START (2017610393): Method=tacacs+ (tacacs+)
1w6d: TAC+: send AUTHEN/START packet ver=192 id=2017610393
1w6d: TAC+: Using default tacacs server-group "tacacs+" list.
1w6d: TAC+: Opening TCP/IP to 172.16.124.96/49 timeout=5
1w6d: TAC+: Opened TCP/IP handle 0x8183D638 to 172.16.124.96/49
1w6d: TAC+: 172.16.124.96 (2017610393) AUTHEN/START/LOGIN/ASCII queued
1w6d: TAC+: (2017610393) AUTHEN/START/LOGIN/ASCII processed
1w6d: TAC+: ver=192 id=2017610393 received AUTHEN status = GETUSER
1w6d: AAA/AUTHEN(2017610393): Status=GETUSER
1w6d: ISAKMP: got callback 1
1w6d: ISAKMP/xauth: request attribute XAUTH_TYPE_V2
1w6d: ISAKMP/xauth: request attribute XAUTH_MESSAGE_V2
1w6d: ISAKMP/xauth: request attribute XAUTH_USER_NAME_V2
1w6d: ISAKMP/xauth: request attribute XAUTH_USER_PASSWORD_V2
1w6d: CryptoEngine0: generate hmac context for conn id 2
1w6d: CryptoEngine0: CRYPTO_ISA_IKE_HMAC(hw)(ipsec)
1w6d: ISAKMP (0:2): initiating peer config to 192.168.60.34. ID = 1641488057
1w6d: CryptoEngine0: CRYPTO_ISA_IKE_ENCRYPT(hw)(ipsec)
1w6d: ISAKMP (0:2): sending packet to 192.168.60.34 (R) CONF_XAUTH
1w6d: ISAKMP (0:2): Input = IKE MESG FROM AAA, IKE AAA START LOGIN
Old State = IKE_XAUTH_AAA_START_LOGIN_AWAIT
  New State = IKE_XAUTH_REQ_SENT
1w6d: ISAKMP (0:2): received packet from 192.168.60.34 (R) CONF_XAUTH
1w6d: CryptoEngine0: CRYPTO_ISA_IKE_DECRYPT(hw)(ipsec)
1w6d: ISAKMP (0:2): processing transaction payload from 192.168.60.34.
  message ID = 1641488057
1w6d: CryptoEngine0: generate hmac context for conn id 2
1w6d: CryptoEngine0: CRYPTO_ISA_IKE_HMAC(hw)(ipsec)
1w6d: ISAKMP: Config payload REPLY
1w6d: ISAKMP/xauth: reply attribute XAUTH TYPE_V2 unexpected
1w6d: ISAKMP/xauth: reply attribute XAUTH_USER_NAME_V2
1w6d: ISAKMP/xauth: reply attribute XAUTH_USER_PASSWORD_V2
1w6d: ISAKMP (0:2): deleting node 1641488057 error FALSE
   reason "done with xauth request/reply exchange"
1w6d: ISAKMP (0:2): Input = IKE_MESG_FROM_PEER, IKE_CFG_REPLY
Old State = IKE_XAUTH_REQ_SENT
  New State = IKE_XAUTH_AAA_CONT_LOGIN_AWAIT
1w6d: AAA/AUTHEN/CONT (2017610393): continue_login (user='(undef)')
1w6d: AAA/AUTHEN(2017610393): Status=GETUSER
1w6d: AAA/AUTHEN(2017610393): Method=tacacs+ (tacacs+)
1w6d: TAC+: send AUTHEN/CONT packet id=2017610393
1w6d: TAC+: 172.16.124.96 (2017610393) AUTHEN/CONT queued
1w6d: TAC+: (2017610393) AUTHEN/CONT processed
1w6d: TAC+: ver=192 id=2017610393 received AUTHEN status = GETPASS
```

1w6d: AAA/AUTHEN(2017610393): Status=GETPASS

```
1w6d: AAA/AUTHEN(2017610393): Status=GETPASS
1w6d: AAA/AUTHEN(2017610393): Method=tacacs+ (tacacs+)
1w6d: TAC+: send AUTHEN/CONT packet id=2017610393
1w6d: TAC+: 172.16.124.96 (2017610393) AUTHEN/CONT queued
1w6d: TAC+: (2017610393) AUTHEN/CONT processed
1w6d: TAC+: ver=192 id=2017610393 received AUTHEN status = PASS
1w6d: AAA/AUTHEN(2017610393): Status=PASS
1w6d: ISAKMP: got callback 1
1w6d: TAC+: Closing TCP/IP 0x8183D638 connection to 172.16.124.96/49
1w6d: CryptoEngine0: generate hmac context for conn id 2
1w6d: CryptoEngine0: CRYPTO_ISA_IKE_HMAC(hw) (ipsec)
1w6d: ISAKMP (0:2): initiating peer config to 192.168.60.34. ID = 1736579999
1w6d: CryptoEngine0: CRYPTO_ISA_IKE_ENCRYPT(hw)(ipsec)
1w6d: ISAKMP (0:2): sending packet to 192.168.60.34 (R) CONF_XAUTH
1w6d: ISAKMP (0:2): Input = IKE_MESG_FROM_AAA, IKE_AAA_CONT_LOGIN
Old State = IKE_XAUTH_AAA_CONT_LOGIN_AWAIT
  New State = IKE_XAUTH_SET_SENT
1w6d: AAA/MEMORY: free_user (0x812F79FC) user='cisco' ruser='NULL'
  port='ISAKMP' rem_addr='192.168.60.34' authen_type=ASCII
   service=LOGIN priv=0
1w6d: ISAKMP (0:2): received packet from 192.168.60.34 (R) CONF_XAUTH
1w6d: CryptoEngine0: CRYPTO_ISA_IKE_DECRYPT(hw)(ipsec)
1w6d: ISAKMP (0:2): processing transaction payload from 192.168.60.34.
  message ID = 1736579999
1w6d: CryptoEngine0: generate hmac context for conn id 2
1w6d: CryptoEngine0: CRYPTO_ISA_IKE_HMAC(hw)(ipsec)
1w6d: ISAKMP: Config payload ACK
1w6d: ISAKMP (0:2): XAUTH ACK Processed
1w6d: ISAKMP (0:2): deleting node 1736579999 error FALSE
  reason "done with transaction"
1w6d: ISAKMP (0:2): Input = IKE_MESG_FROM_PEER, IKE_CFG_ACK
Old State = IKE_XAUTH_SET_SENT New State = IKE_P1_COMPLETE
1w6d: ISAKMP (0:2): Input = IKE_MESG_INTERNAL, IKE_PHASE1_COMPLETE
Old State = IKE_P1_COMPLETE New State = IKE_P1_COMPLETE
1w6d: ISAKMP (0:2): received packet from 192.168.60.34 (R) QM_IDLE
1w6d: CryptoEngine0: CRYPTO_ISA_IKE_DECRYPT(hw)(ipsec)
1w6d: ISAKMP (0:2): processing transaction payload from 192.168.60.34.
  message ID = 398811763
1w6d: CryptoEngine0: generate hmac context for conn id 2
1w6d: CryptoEngine0: CRYPTO_ISA_IKE_HMAC(hw)(ipsec)
1w6d: ISAKMP: Config payload REQUEST
1w6d: ISAKMP (0:2): checking request:
1w6d: ISAKMP: IP4_ADDRESS
1w6d: ISAKMP: IP4_NETMASK
1w6d: ISAKMP: IP4_DNS
1w6d: ISAKMP: IP4_NBNS
1w6d: ISAKMP: ADDRESS_EXPIRY
1w6d: ISAKMP: APPLICATION_VERSION
1w6d: ISAKMP: UNKNOWN Unknown Attr: 0x7000
1w6d: ISAKMP: UNKNOWN Unknown Attr: 0x7001
1w6d: ISAKMP: DEFAULT_DOMAIN
1w6d: ISAKMP: SPLIT_INCLUDE
1w6d: ISAKMP: UNKNOWN Unknown Attr: 0x7007
1w6d: ISAKMP: UNKNOWN Unknown Attr: 0x7008
1w6d: ISAKMP: UNKNOWN Unknown Attr: 0x7005
1w6d: AAA: parse name=ISAKMP-GROUP-AUTH idb type=-1 tty=-1
1w6d: AAA/MEMORY: create_user (0x812F79FC) user='vpngroup' ruser='NULL' ds0=0 po
rt='ISAKMP-GROUP-AUTH' rem_addr='192.168.60.34' authen_type=NONE service=LOGIN pr
iv=0 initial_task_id='0'
1w6d: ISAKMP (0:2): Input = IKE_MESG_FROM_PEER, IKE_CFG_REQUEST
```

1w6d: AAA/AUTHEN/CONT (2017610393): continue\_login (user='cisco')

```
Old State = IKE P1 COMPLETE New State = IKE CONFIG AUTHOR AAA AWAIT
1w6d: ISAKMP-GROUP-AUTH AAA/AUTHOR/CRYPTO AAA(1059453615):
   Port='ISAKMP-GROUP-AUTH' list='groupauthor' service=NET
1w6d: AAA/AUTHOR/CRYPTO AAA: ISAKMP-GROUP-AUTH(1059453615)
   user='vpngroup'
1w6d: ISAKMP-GROUP-AUTH AAA/AUTHOR/CRYPTO AAA(1059453615):
   send AV service=ike
1w6d: ISAKMP-GROUP-AUTH AAA/AUTHOR/CRYPTO AAA(1059453615):
   send AV protocol=ipsec
1w6d: ISAKMP-GROUP-AUTH AAA/AUTHOR/CRYPTO AAA(1059453615):
   found list "groupauthor"
1w6d: ISAKMP-GROUP-AUTH AAA/AUTHOR/CRYPTO AAA(1059453615):
  Method=LOCAL
1w6d: AAA/AUTHOR (1059453615): Post authorization status = PASS_ADD
1w6d: ISAKMP: got callback 1
AAA/AUTHOR/IKE: Processing AV service=ike
AAA/AUTHOR/IKE: Processing AV protocol=ipsec
AAA/AUTHOR/IKE: Processing AV tunnel-password=cisco123
AAA/AUTHOR/IKE: Processing AV default-domain*cisco.com
AAA/AUTHOR/IKE: Processing AV addr-pool*ippool
AAA/AUTHOR/IKE: Processing AV key-exchange=ike
AAA/AUTHOR/IKE: Processing AV timeout*0
AAA/AUTHOR/IKE: Processing AV idletime*0
AAA/AUTHOR/IKE: Processing AV inacl*102
AAA/AUTHOR/IKE: Processing AV dns-servers*10.1.1.10 0.0.0.0
AAA/AUTHOR/IKE: Processing AV wins-servers*10.1.1.20 0.0.0.0
1w6d: ISAKMP (0:2): attributes sent in message:
1w6d: Address: 0.2.0.0
1w6d: ISAKMP (0:2): allocating address 10.1.1.114
1w6d: ISAKMP: Sending private address: 10.1.1.114
1w6d: ISAKMP: Unknown Attr: IP4_NETMASK (0x2)
1w6d: ISAKMP: Sending IP4_DNS server address: 10.1.1.10
1w6d: ISAKMP: Sending IP4_NBNS server address: 10.1.1.20
1w6d: ISAKMP: Sending ADDRESS_EXPIRY seconds left to use the address: 86396
1w6d: ISAKMP: Sending APPLICATION_VERSION string:
   Cisco Internetwork Operating System Software IOS (tm) C1700 Software
   (C1710-K9O3SY-M), Version 12.2(8)T1, RELEASE SOFTWARE (fc2)
   TAC Support: http://www.cisco.com/tac
   Copyright (c) 1986-2002 by cisco Systems, Inc.
   Compiled Sat 30-Mar-02 13:30 by ccai
1w6d: ISAKMP: Unknown Attr: UNKNOWN (0x7000)
1w6d: ISAKMP: Unknown Attr: UNKNOWN (0x7001)
1w6d: ISAKMP: Sending DEFAULT_DOMAIN default domain name: cisco.com
1w6d: ISAKMP: Sending split include name 102 network 10.38.0.0
  mask 255.255.0.0 protocol 0, src port 0, dst port 0
1w6d: ISAKMP: Unknown Attr: UNKNOWN (0x7007)
1w6d: ISAKMP: Unknown Attr: UNKNOWN (0x7008)
1w6d: ISAKMP: Unknown Attr: UNKNOWN (0x7005)
1w6d: CryptoEngine0: generate hmac context for conn id 2
1w6d: CryptoEngine0: CRYPTO_ISA_IKE_HMAC(hw)(ipsec)
1w6d: ISAKMP (0:2): responding to peer config from 192.168.60.34. ID = 398811763
1w6d: CryptoEngine0: CRYPTO_ISA_IKE_ENCRYPT(hw)(ipsec)
1w6d: ISAKMP (0:2): sending packet to 192.168.60.34 (R) CONF_ADDR
1w6d: ISAKMP (0:2): deleting node 398811763 error FALSE reason ""
1w6d: ISAKMP (0:2): Input = IKE_MESG_FROM_AAA, IKE_AAA_GROUP_ATTR
Old State = IKE_CONFIG_AUTHOR_AAA_AWAIT New State = IKE_P1_COMPLETE
1w6d: AAA/MEMORY: free_user (0x812F79FC) user='vpngroup'
  ruser='NULL' port='ISAKMP-GROUP-AUTH' rem_addr='192.168.60.34'
   authen_type=NONE service=LOGIN priv=0
1w6d: ISAKMP (0:2): received packet from 192.168.60.34 (R) QM_IDLE
```

1w6d: CryptoEngine0: CRYPTO\_ISA\_IKE\_DECRYPT(hw)(ipsec)

1w6d: CryptoEngine0: generate hmac context for conn id 2 1w6d: CryptoEngine0: CRYPTO\_ISA\_IKE\_HMAC(hw)(ipsec) 1w6d: ISAKMP (0:2): processing HASH payload. message ID = 1369459046 1w6d: ISAKMP (0:2): processing SA payload. message ID = 1369459046 1w6d: ISAKMP (0:2): Checking IPSec proposal 1 1w6d: ISAKMP: transform 1, ESP\_3DES 1w6d: ISAKMP: attributes in transform: 1w6d: ISAKMP: authenticator is HMAC-MD5 1w6d: ISAKMP: encaps is 1 1w6d: ISAKMP: SA life type in seconds 1w6d: ISAKMP: SA life duration (VPI) of 0x0 0x20 0xC4 0x9B 1w6d: validate proposal 0 1w6d: IPSEC(validate\_proposal): transform proposal (prot 3, trans 3, hmac\_alg 1) not supported 1w6d: ISAKMP (0:2): atts not acceptable. Next payload is 0 1w6d: ISAKMP (0:2): skipping next ANDed proposal (1) 1w6d: ISAKMP (0:2): Checking IPSec proposal 2 1w6d: ISAKMP: transform 1, ESP\_3DES 1w6d: ISAKMP: attributes in transform: 1w6d: ISAKMP: authenticator is HMAC-SHA 1w6d: ISAKMP: encaps is 1 1w6d: ISAKMP: SA life type in seconds 1w6d: ISAKMP: SA life duration (VPI) of 0x0 0x20 0xC4 0x9B 1w6d: validate proposal 0 1w6d: ISAKMP (0:2): atts are acceptable. 1w6d: ISAKMP (0:2): Checking IPSec proposal 2 1w6d: ISAKMP (0:2): transform 1, IPPCP LZS 1w6d: ISAKMP: attributes in transform: 1w6d: ISAKMP: encaps is 1 1w6d: ISAKMP: SA life type in seconds 1w6d: ISAKMP: SA life duration (VPI) of 0x0 0x20 0xC4 0x9B 1w6d: IPSEC(validate\_proposal): transform proposal (prot 4, trans 3, hmac\_alg 0) not supported 1w6d: ISAKMP (0:2): atts not acceptable. Next payload is 0 1w6d: ISAKMP (0:2): Checking IPSec proposal 3 1w6d: ISAKMP: transform 1, ESP\_3DES 1w6d: ISAKMP: attributes in transform: 1w6d: ISAKMP: authenticator is HMAC-MD5 1w6d: ISAKMP: encaps is 1 1w6d: ISAKMP: SA life type in seconds 1w6d: ISAKMP: SA life duration (VPI) of 0x0 0x20 0xC4 0x9B 1w6d: validate proposal 0 1w6d: IPSEC(validate\_proposal): transform proposal (prot 3, trans 3, hmac\_alg 1) not supported 1w6d: ISAKMP (0:2): atts not acceptable. Next payload is 0 1w6d: ISAKMP (0:2): Checking IPSec proposal 4 1w6d: ISAKMP: transform 1, ESP\_3DES 1w6d: ISAKMP: attributes in transform: 1w6d: ISAKMP: authenticator is HMAC-SHA 1w6d: ISAKMP: encaps is 1 1w6d: ISAKMP: SA life type in seconds 1w6d: ISAKMP: SA life duration (VPI) of 0x0 0x20 0xC4 0x9B 1w6d: validate proposal 0 1w6d: ISAKMP (0:2): atts are acceptable. 1w6d: IPSEC(validate\_proposal\_request): proposal part #1, (key eng. msg.) INBOUND local= 172.18.124.158, remote= 192.168.60.34, local\_proxy= 172.18.124.158/255.255.255.255/0/0 (type=1), remote\_proxy= 10.1.1.114/255.255.255.255/0/0 (type=1), protocol= ESP, transform= esp-3des esp-sha-hmac , lifedur= 0s and 0kb, spi= 0x0(0), conn\_id= 0, keysize= 0, flags= 0x4 1w6d: validate proposal request 0 1w6d: ISAKMP (0:2): processing NONCE payload. message ID = 1369459046 1w6d: ISAKMP (0:2): processing ID payload. message ID = 1369459046 1w6d: ISAKMP (0:2): processing ID payload. message ID = 1369459046

```
1w6d: ISAKMP (0:2): asking for 1 spis from ipsec
1w6d: ISAKMP (0:2): Node 1369459046, Input = IKE_MESG_FROM_PEER, IKE_QM_EXCH
Old State = IKE_QM_READY New State = IKE_QM_SPI_STARVE
1w6d: IPSEC(key_engine): got a queue event...
1w6d: IPSEC(spi_response): getting spi 1640315492 for SA
   from 172.18.124.158 to 192.168.60.34 for prot 3
1w6d: ISAKMP: received ke message (2/1)
1w6d: CryptoEngine0: generate hmac context for conn id 2
1w6d: CryptoEngine0: CRYPTO_ISA_IKE_HMAC(hw)(ipsec)
1w6d: CryptoEngine0: CRYPTO_ISA_IKE_ENCRYPT(hw)(ipsec)
1w6d: ISAKMP (0:2): sending packet to 192.168.60.34 (R) QM_IDLE
1w6d: ISAKMP (0:2): Node 1369459046,
   Input = IKE_MESG_FROM_IPSEC, IKE_SPI_REPLY
Old State = IKE_QM_SPI_STARVE New State = IKE_QM_R_QM2
1w6d: ISAKMP (0:2): received packet from 192.168.60.34 (R) QM_IDLE
1w6d: CryptoEngine0: CRYPTO_ISA_IKE_DECRYPT(hw)(ipsec)
1w6d: CryptoEngine0: generate hmac context for conn id 2
1w6d: CryptoEngine0: CRYPTO_ISA_IKE_HMAC(hw)(ipsec)
1w6d: ipsec allocate flow 0
1w6d: ipsec allocate flow 0
1w6d: CryptoEngine0: CRYPTO_ISA_IPSEC_KEY_CREATE(hw)(ipsec)
1w6d: CryptoEngine0: CRYPTO_ISA_IPSEC_KEY_CREATE(hw)(ipsec)
1w6d: ISAKMP (0:2): Creating IPSec SAs
1w6d: inbound SA from 192.168.60.34 to 172.18.124.158
   (proxy 10.1.1.114 to 172.18.124.158)
1w6d: has spi 0x61C53A64 and conn_id 200 and flags 4
1w6d: lifetime of 2147483 seconds
1w6d: outbound SA from 172.18.124.158 to 192.168.60.34
   (proxy 172.18.124.158 to 10.1.1.114 )
1w6d: has spi -1885622177 and conn_id 201 and flags C
1w6d: lifetime of 2147483 seconds
1w6d: ISAKMP (0:2): deleting node 1369459046 error FALSE
  reason "quick mode done (await()"
1w6d: ISAKMP (0:2): Node 1369459046,
   Input = IKE_MESG_FROM_PEER, IKE_QM_EXCH
Old State = IKE_QM_R_QM2 New State = IKE_QM_PHASE2_COMPLETE
1w6d: IPSEC(key_engine): got a queue event...
1w6d: IPSEC(initialize_sas): ,
   (key eng. msg.) INBOUND local= 172.18.124.158,
   remote= 192.168.60.34, local_proxy= 172.18.124.158/0.0.0.0/0/0
   (type=1), remote_proxy= 10.1.1.114/0.0.0.0/0/0 (type=1),
   protocol= ESP, transform= esp-3des esp-sha-hmac ,
   lifedur= 2147483s and 0kb, spi= 0x61C53A64(1640315492),
   conn_id= 200, keysize= 0, flags= 0x4
1w6d: IPSEC(initialize_sas): , (key eng. msg.)
   OUTBOUND local= 172.18.124.158, remote= 192.168.60.34,
   local_proxy= 172.18.124.158/0.0.0.0/0/0 (type=1),
   remote_proxy= 10.1.1.114/0.0.0.0/0/0 (type=1),
   protocol= ESP, transform= esp-3des esp-sha-hmac ,
   lifedur= 2147483s and 0kb, spi= 0x8F9BB05F(2409345119),
   conn_id= 201, keysize= 0, flags= 0xC
1w6d: IPSEC(create_sa): sa created, (sa) sa_dest= 172.18.124.158,
   sa_prot= 50, sa_spi= 0x61C53A64(1640315492),
   sa_trans= esp-3des esp-sha-hmac , sa_conn_id= 200
1w6d: IPSEC(create_sa): sa created, (sa) sa_dest= 192.168.60.34,
   sa_prot= 50, sa_spi= 0x8F9BB05F(2409345119),
   sa_trans= esp-3des esp-sha-hmac , sa_conn_id= 201
```

```
客户端日志
```

#### 要查看日志,请启动 VPN 客户端上的 Log Viewer,然后对所配置的所有类将过滤器设置为 High。

#### 以下显示示例日志输出。

1 11:56:06.609 06/05/02 Sev=Info/6 DIALER/0x63300002 Initiating connection.

2 11:56:06.609 06/05/02 Sev=Info/4 CM/0x63100002 Begin connection process

3 11:56:06.609 06/05/02 Sev=Info/4 CM/0x63100004 Establish secure connection using Ethernet

4 11:56:06.609 06/05/02 Sev=Info/4 CM/0x63100026 Attempt connection with server "172.18.124.158"

5 11:56:06.609 06/05/02 Sev=Info/6 IKE/0x6300003B Attempting to establish a connection with 172.18.124.158.

6 11:56:06.669 06/05/02 Sev=Info/4 IKE/0x63000013 SENDING >>> ISAKMP OAK AG (SA, KE, NON, ID, VID, VID, VID) to 172.18.124.158

7 11:56:07.250 06/05/02 Sev=Info/5 IKE/0x6300002F Received ISAKMP packet: peer = 172.18.124.158

8 11:56:07.250 06/05/02 Sev=Info/4 IKE/0x63000014 RECEIVING <<< ISAKMP OAK AG (SA, VID, VID, VID, VID, KE, ID, NON, HASH) from 172.18.124.158

9 11:56:07.250 06/05/02 Sev=Info/5 IKE/0x63000059 Vendor ID payload = 12F5F28C457168A9702D9FE274CC0100

10 11:56:07.250 06/05/02 Sev=Info/5 IKE/0x63000001 Peer is a Cisco-Unity compliant peer

11 11:56:07.250 06/05/02 Sev=Info/5 IKE/0x63000059 Vendor ID payload = AFCAD71368A1F1C96B8696FC77570100

12 11:56:07.250 06/05/02 Sev=Info/5 IKE/0x63000001 Peer supports DPD

13 11:56:07.250 06/05/02 Sev=Info/5 IKE/0x63000059 Vendor ID payload = 0A0E5F2A15C0B2F2A41B00897B816B3C

14 11:56:07.250 06/05/02 Sev=Info/5 IKE/0x63000059 Vendor ID payload = 09002689DFD6B712

15 11:56:07.280 06/05/02 Sev=Info/4 IKE/0x63000013 SENDING >>> ISAKMP OAK AG \*(HASH, NOTIFY:STATUS\_INITIAL\_CONTACT) to 172.18.124.158

16 11:56:07.320 06/05/02 Sev=Info/5 IKE/0x6300002F Received ISAKMP packet: peer = 172.18.124.158

17 11:56:07.320 06/05/02 Sev=Info/4 IKE/0x63000014 RECEIVING <<< ISAKMP OAK INFO \*(HASH, NOTIFY:STATUS\_RESP\_LIFETIME) from 172.18.124.158

18 11:56:07.320 06/05/02 Sev=Info/5 IKE/0x63000044 RESPONDER-LIFETIME notify has value of 86400 seconds

19 11:56:07.320 06/05/02 Sev=Info/5 IKE/0x63000046

This SA has already been alive for 1 seconds, setting expiry to 86399 seconds from now 20 11:56:07.561 06/05/02 Sev=Info/5 IKE/0x6300002F Received ISAKMP packet: peer = 172.18.124.158 21 11:56:07.561 06/05/02 Sev=Info/4 IKE/0x63000014 RECEIVING <<< ISAKMP OAK TRANS \* (HASH, ATTR) from 172.18.124.158 22 11:56:07.561 06/05/02 Sev=Info/4 CM/0x63100015 Launch xAuth application 23 11:56:07.571 06/05/02 Sev=Info/4 IPSEC/0x63700014 Deleted all keys 24 11:56:09.734 06/05/02 Sev=Info/4 CM/0x63100017 xAuth application returned 25 11:56:09.734 06/05/02 Sev=Info/4 IKE/0x63000013 SENDING >>> ISAKMP OAK TRANS \*(HASH, ATTR) to 172.18.124.158 26 11:56:10.174 06/05/02 Sev=Info/5 IKE/0x6300002F Received ISAKMP packet: peer = 172.18.124.158 27 11:56:10.184 06/05/02 Sev=Info/4 IKE/0x63000014 RECEIVING <<< ISAKMP OAK TRANS \*(HASH, ATTR) from 172.18.124.158 28 11:56:10.184 06/05/02 Sev=Info/4 CM/0x6310000E Established Phase 1 SA. 1 Phase 1 SA in the system 29 11:56:10.184 06/05/02 Sev=Info/4 IKE/0x63000013 SENDING >>> ISAKMP OAK TRANS \*(HASH, ATTR) to 172.18.124.158 30 11:56:10.204 06/05/02 Sev=Info/5 IKE/0x6300005D Client sending a firewall request to concentrator 31 11:56:10.204 06/05/02 Sev=Info/5 IKE/0x6300005C Firewall Policy: Product=Cisco Integrated Client, Capability= (Centralized Policy Push). 32 11:56:10.204 06/05/02 Sev=Info/4 IKE/0x63000013 SENDING >>> ISAKMP OAK TRANS \*(HASH, ATTR) to 172.18.124.158 33 11:56:10.265 06/05/02 Sev=Info/5 IKE/0x6300002F Received ISAKMP packet: peer = 172.18.124.158 34 11:56:10.265 06/05/02 Sev=Info/4 IKE/0x63000014 RECEIVING <<< ISAKMP OAK TRANS \*(HASH, ATTR) from 172.18.124.158 35 11:56:10.265 06/05/02 Sev=Info/5 IKE/0x63000010 MODE\_CFG\_REPLY: Attribute = INTERNAL\_IPV4\_ADDRESS: , value = 10.1.1.114 36 11:56:10.265 06/05/02 Sev=Info/5 IKE/0x63000010 MODE\_CFG\_REPLY: Attribute = INTERNAL\_IPV4\_DNS(1): , value = 10.1.1.10 37 11:56:10.265 06/05/02 Sev=Info/5 IKE/0x63000010 MODE\_CFG\_REPLY: Attribute = INTERNAL\_IPV4\_NBNS(1) (a.k.a. WINS) : , value = 10.1.1.20 38 11:56:10.265 06/05/02 Sev=Info/5 IKE/0xA3000017 MODE\_CFG\_REPLY: The received (INTERNAL\_ADDRESS\_EXPIRY) attribute and value (86396) is not supported

39 11:56:10.265 06/05/02 Sev=Info/5 IKE/0x6300000E

MODE\_CFG\_REPLY: Attribute = APPLICATION\_VERSION, value = Cisco Internetwork Operating System Software IOS (tm) C1700 Software (C1710-K903SY-M), Version 12.2(8)T1, RELEASE SOFTWARE (fc2) TAC Support: http://www.cisco.com/tac Copyright (c) 1986-2002 by cisco Systems, Inc. Compiled Sat 30-Mar-02 13:30 by ccai 40 11:56:10.265 06/05/02 Sev=Info/5 IKE/0x6300000E MODE\_CFG\_REPLY: Attribute = MODECFG\_UNITY\_DEFDOMAIN: , value = cisco.com 41 11:56:10.265 06/05/02 Sev=Info/5 IKE/0x6300000D MODE\_CFG\_REPLY: Attribute = MODECFG\_UNITY\_SPLIT\_INCLUDE (# of split\_nets), value = 0x000000142 11:56:10.265 06/05/02 Sev=Info/5 IKE/0x6300000F SPLIT NET #1 subnet = 10.38.0.0mask = 255.255.0.0protocol = 0src port = 0dest port=0 43 11:56:10.265 06/05/02 Sev=Info/4 CM/0x63100019 Mode Config data received 44 11:56:10.275 06/05/02 Sev=Info/5 IKE/0x63000055 Received a key request from Driver for IP address 172.18.124.158, GW IP = 172.18.124.158 45 11:56:10.275 06/05/02 Sev=Info/4 IKE/0x63000013 SENDING >>> ISAKMP OAK QM \*(HASH, SA, NON, ID, ID) to 172.18.124.158 46 11:56:10.575 06/05/02 Sev=Info/4 IPSEC/0x63700014 Deleted all keys 47 11:56:10.605 06/05/02 Sev=Info/5 IKE/0x6300002F Received ISAKMP packet: peer = 172.18.124.158 48 11:56:10.605 06/05/02 Sev=Info/4 IKE/0x63000014 RECEIVING <<< ISAKMP OAK QM \* (HASH, SA, NON, ID, ID, NOTIFY:STATUS\_RESP\_LIFETIME) from 172.18.124.158 49 11:56:10.605 06/05/02 Sev=Info/5 IKE/0x63000044 RESPONDER-LIFETIME notify has value of 3600 seconds 50 11:56:10.605 06/05/02 Sev=Info/5 IKE/0x63000045 RESPONDER-LIFETIME notify has value of 4608000 kb 51 11:56:10.605 06/05/02 Sev=Info/4 IKE/0x63000013 SENDING >>> ISAKMP OAK QM \*(HASH) to 172.18.124.158 52 11:56:10.605 06/05/02 Sev=Info/5 IKE/0x63000058 Loading IPsec SA (Message ID = 0x51A04966 OUTBOUND SPI = 0x61C53A64 INBOUND SPI = 0x8F9BB05F) 53 11:56:10.605 06/05/02 Sev=Info/5 IKE/0x63000025 Loaded OUTBOUND ESP SPI: 0x61C53A64 54 11:56:10.605 06/05/02 Sev=Info/5 IKE/0x63000026 Loaded INBOUND ESP SPI: 0x8F9BB05F

55 11:56:10.605 06/05/02 Sev=Info/4 CM/0x6310001A One secure connection established 56 11:56:10.625 06/05/02 Sev=Info/6 DIALER/0x63300003 Connection established.

57 11:56:10.735 06/05/02 Sev=Info/6 DIALER/0x63300008 MAPI32 Information - Outlook not default mail client

58 11:56:11.677 06/05/02 Sev=Info/4 IPSEC/0x63700010 Created a new key structure

59 11:56:11.677 06/05/02 Sev=Info/4 IPSEC/0x6370000F Added key with SPI=0x643ac561 into key list

60 11:56:11.677 06/05/02 Sev=Info/4 IPSEC/0x63700010 Created a new key structure

61 11:56:11.677 06/05/02 Sev=Info/4 IPSEC/0x6370000F Added key with SPI=0x5fb09b8f into key list

## 相关信息

- 终端访问控制器访问控制系统 (TACACS+) 支持
- <u>用于 Unix 的 Cisco 安全访问控制服务器支持</u>
- 适用于 Windows 的 Cisco Secure ACS 支持
- Cisco VPN 客户端支持
- IPSec 协商/IKE 协议技术支持
- <u>技术支持和文档 Cisco Systems</u>